## Upute za korištenje web aplikacije "Radovi studenata Sveučilišta Sjever"

### 1. Pregled studentskih radova

URL adresa: https://portal.unin.hr

Web aplikacija "Radovi studenata Sveučilišta Sjever" namijenjena je promociji studenata i Odjela Sveučilišta Sjever te pripadajućih kolegija i nastavnika, odnosno mentora. Na početnoj stranici (<u>https://portal.unin.hr</u>) prikazuju se upisani studentski radovi. Prikaz je moguće ograničiti prema Odjelu, kolegiju, mentoru i akademskoj godini kada je rad izrađen.

#### Pregled studentskih radova

| ODJEL       |             |                  |
|-------------|-------------|------------------|
| Odaberite   | Ţ           |                  |
| KOLEGIJ     | MENTOR      | AKADEMSKA GODINA |
| Odaberite • | Odaberite 🔻 | Odaberite 🔻      |

Slika 1. Izbornici za ograničenje prikaza upisanih studentskih radova

Ukoliko prikaz nije ograničen, prikazuju se svi upisani radovi, svih Odjela Sveučilišta. Na pojedinoj stranici prikazuje se po devet radova, a ostalima je moguće pristupiti brojčanom navigacijom pri dnu stranice.

### 1 2 3 4 5 6 7 8 9 10 11 12 13

Slika 2. Brojčana navigacija pri dnu početne stranice web aplikacije, namijenjena listanju prikazanih radova

Zbirni prikaz upisanih radova sadrži osnovne podatke o svakom radu – izdvojenu sliku, naziv rada, imena i prezimena studenata, naziv pripadajućeg kolegija te ime, prezime i zvanje mentora.

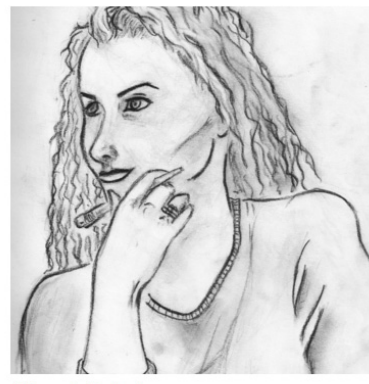

Vozač; Rebeka Paolo Patrick Hrga коцеви: Vizualna kultura мемтов: doc. Antun Franović

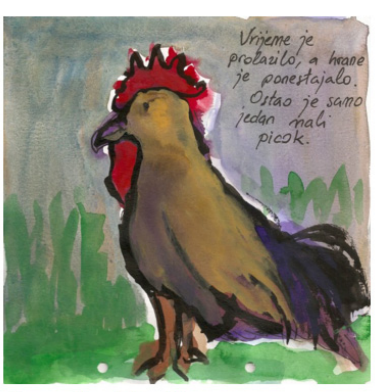

Legenda o Picokima Paolo Patrick Hrga коlegu: Ilustracija мемтов: doc. Iva Matija Bitanga

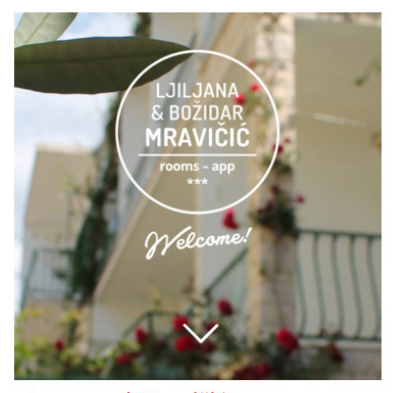

Apartmani Mravičić Tomislav Maričić коцеди: Web dizajn мемтоr: izv.prof.dr.sc. Mario Tomiša

Slika 3. Zbirni prikaz upisanih radova

Klikom na izdvojenu sliku ili naziv rada otvara se detaljni prikaz odabranog rada.

Svaki upisani rad obavezno sadrži sljedeće podatke:

- Naziv rada
- Izdvojenu sliku
- Autore
- Odjel
- Kolegij
- Mentora
- Akademsku godinu
- Opis rada

#### Pregled rada

| NAZIV RADA         |                         | IZDVOJENA SLIKA                                    |
|--------------------|-------------------------|----------------------------------------------------|
| Legenda o Picokima |                         | Vrijeme je<br>Probailo, a Inane<br>je ponestajalo. |
| AUTORI             |                         | idan mali<br>picok.                                |
| Paolo Patrick Hrga |                         | NON TO SAME                                        |
| ODIEL              |                         |                                                    |
| Medijski dizajn    |                         | A CONTRACT                                         |
| KOLEGIJ            | MENTOR                  | AKADEMSKA GODINA                                   |
| Ilustracija        | doc. Iva Matija Bitanga | 2014/2015                                          |
| OPIS RADA          |                         |                                                    |
| Akvarel            |                         |                                                    |

Slika 4. Prikaz obaveznih podataka o radu

### Osim obaveznih podataka, prikaz rada može sadržavati sljedeće stavke:

• PDF dokument

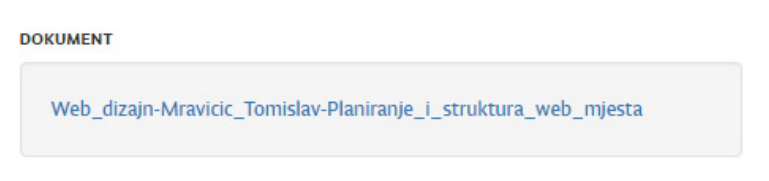

Slika 5. Prikaz poveznice na priloženi PDF dokument

• Galeriju slika

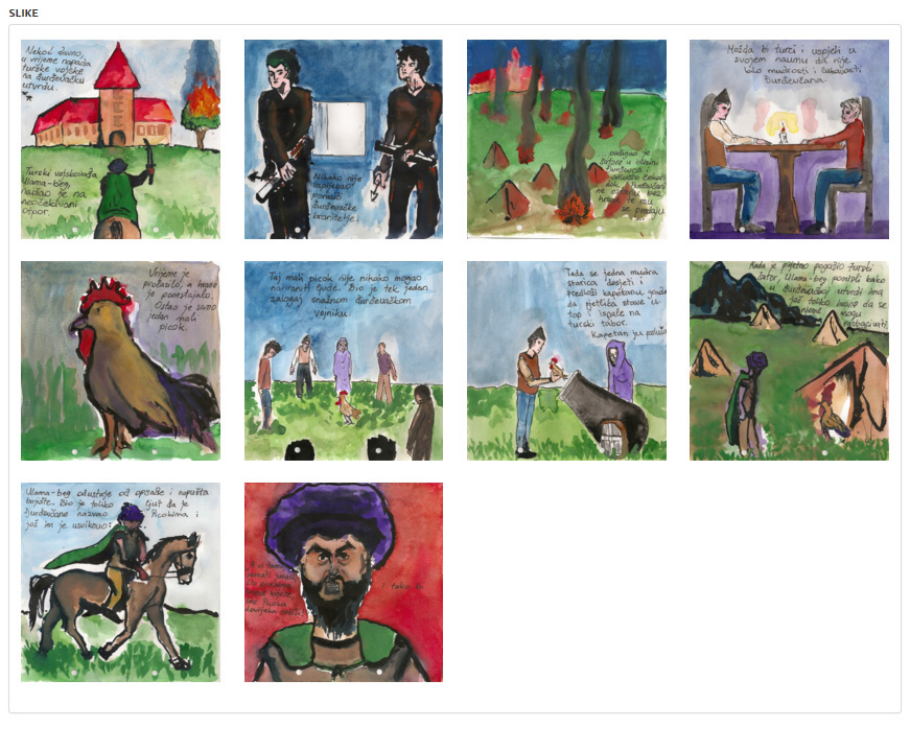

Slika 6. Prikaz poveznice na priloženi PDF dokument

• Audio datoteku (YouTube clip)

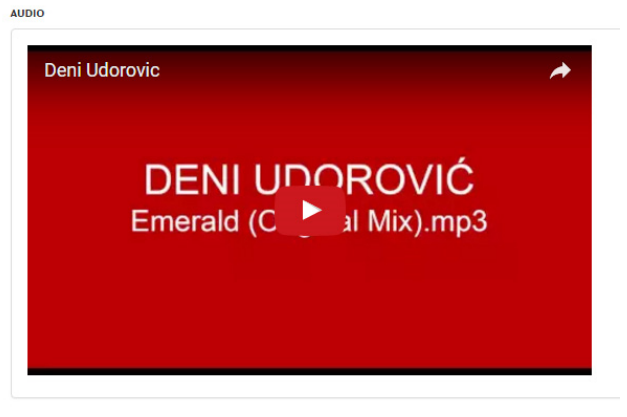

Slika 7. Reprodukcija audio datoteke kroz ugrađeni YouTube player

• Video datoteku (YouTube clip)

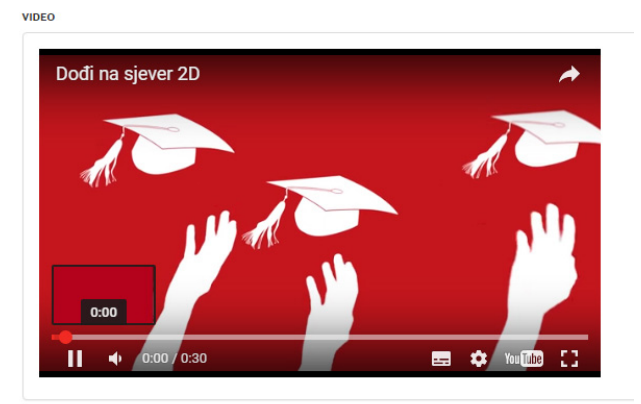

Slika 8. Reprodukcija video datoteke kroz ugrađeni YouTube player

Prikazani rad moguće je podijeliti na društvenim mrežama pomoću posebne "social sharing" alatne trake te komentirati kroz integrirano "Facebook komentiranje".

| f        | 0 Comments               | Sort by Oldest ▼ |
|----------|--------------------------|------------------|
| <b>y</b> | Add a comment            |                  |
|          |                          | 1.               |
| ē        | Facebook Comments Plugin |                  |
| +        |                          |                  |

Slika 9. Alatna traka za dijeljenje sadržaja na društvenim mrežama i polje za unos komentara

### 2. Upis novog rada

a) Kliknite na poveznicu za prijavu u sustav

# Radovi studenata Sveučilišta Sjever

Prijava u sustav

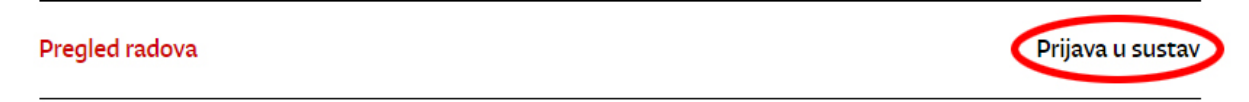

Slika 10. Poveznica na obrazac za prijavu u sustav

b) U prikazani obrazac upišite Vaše službene UNIN korisničke podatke (isti koje koristite za pristup službenom @unin.hr e-mailu).

| U sustav se možete prijaviti sa svojim službenim UNIN korisničkim imenom i pripadaj<br>Iozinkom. | ućom     |  |
|--------------------------------------------------------------------------------------------------|----------|--|
| KORISNIČKO IME                                                                                   |          |  |
| mcacic                                                                                           | @unin.hr |  |
| OZINKA                                                                                           |          |  |
|                                                                                                  |          |  |
| Зарамті ме                                                                                       |          |  |
| PRIJAVA                                                                                          |          |  |
|                                                                                                  |          |  |

Slika 11. Obrazac za prijavu u sustav

c) Po uspješnoj prijavi, sustav će Vas preusmjeriti na početnu stranicu aplikacije, a u glavnoj navigacijskoj traci pojavit će se nove stavke – "Upis rada", "Moji radovi" i "Odjava". Kliknite na stavku "Upis rada".

## Radovi studenata Sveučilišta Sjever

|                | •         | Prijavljeni ste | као мсасіс |
|----------------|-----------|-----------------|------------|
| Pregled radova | Upis rada | Moji radovi     | Odjava     |
|                | $\sim$    |                 |            |

Slika 12. Glavna navigacijska traka nakon uspješne prijave u sustav

d) U prikazani obrazac upišite podatke o radu. Kako bi se rad uspješno upisao potrebno je ispuniti sva obavezna polja. Ukoliko Vaš mentor nije naveden u pripadajućem izborniku, molimo odaberite stavku Administrator, a u polje "Opis rada" uz detalje o radu upišite ime i prezime stvarnog mentora.

Upis rada

| NAZIV RADA "OBAVEZNO  |                                                                                                    |                            |
|-----------------------|----------------------------------------------------------------------------------------------------|----------------------------|
|                       |                                                                                                    |                            |
| VRSTA RADA "OBAVEZNO  |                                                                                                    |                            |
| Multimedijski projekt |                                                                                                    |                            |
| Seminarski rad        |                                                                                                    |                            |
| Završni rad           |                                                                                                    |                            |
| Diplomski rad         |                                                                                                    |                            |
| AUTORI *084YEZNO      |                                                                                                    |                            |
|                       |                                                                                                    |                            |
|                       |                                                                                                    |                            |
| ODJEL *08AVEZNO       |                                                                                                    |                            |
| Odaberite             | *                                                                                                    |                            |
| KOLEGIJ *08AVEZNO     | MENTOR *08AVEZNO                                                                                                    | AKADEMSKA GODINA *0BAVEZNO |
| Odaberite 🔻           | Odaberite 🔹                                                                                                    | Odaberite 🔹                |
|                       | Ukoliko Vaš mentor nije naveden, molimo odaberite stavku<br>Administrator, a u polje "Opis rada" uz detalje o radu upišite<br>ime i prezime stvarnog mentora. |                            |
| OPIS RADA *OBAVEZNO   |                                                                                                    |                            |
|                       |                                                                                                    |                            |
|                       |                                                                                                    |                            |
|                       |                                                                                                    | 10                         |

Slika 13. Prikaz obaveznih polja koja je potrebno ispuniti pri upisu rada

e) Ovisno o vrsti rada koji upisujete, ispunite željena polja za upis priloga. Objavi je moguće priložiti jednu izdvojenu sliku, jedan PDF dokument, neograničeno puno slika te poveznicu (eng. link) na audio, odnosno video datoteku objavljenu na YouTube servisu. Oblik poveznice je sljedeći, npr. <u>https://www.youtube.com/watch?v=ttKUzSyo27M</u>. Poveznica se može kopirati izravno iz URL adrese YouTube objave.

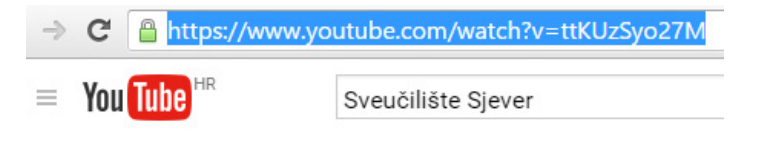

Slika 14. Poveznica na YouTube objavu, kompatibilna s web aplikacijom

Slike koje se prilažu objavi moraju biti u JPEG formatu, a najveća dopuštena veličina pojedine datoteke je 10 MB. Najveća dopuštena veličina PDF datoteke je 20 MB.

f) Nakon što su upisani svi obavezni podaci te priložene sve željene datoteke, potrebno je kliknuti na gumb "Upis". Po uspješno izvršenom upisu ispisuje se poruka o uspjehu, uz obavijest kako je objavu potrebno pregledati i provjeriti, a zatim mentoru poslati zahtjev za odobrenje javne objave.

| Rad je uspješno upisan. Potrebno ga je p<br>odobrenje javne objave. | pregledati i provjeriti, a zatim mentoru poslati zahtjev za |
|---------------------------------------------------------------------|-------------------------------------------------------------|
|                                                                     |                                                             |
|                                                                     | PREGLED UPISANOG RADA MOJI RADOVI                           |
|                                                                     |                                                             |

Slika 15. Poruka o uspješnom upisu rada, uz napomenu kako ga je potrebno pregledati i provjeriti, a zatim mentoru poslati zahtjev za odobrenje javne objave

g) Kliknite na gumb "Pregled upisanog rada". Sustav će Vas preusmjeriti na stranicu s koje možete mentoru poslati zamolbu za javnu objavu. Pregledajte upisane podatke i potom odlučite o slanju zamolbe. Ukoliko smatrate da je potrebna nadopuna, objavu možete urediti klikom na "Uređivanje objave" pod "Opcija 1" ili pošaljite zamolbu za javnu objavu klikom na zeleni gumb pod "Opcija 2".

| 2. когак: Odluka o slanju zamolbe                                 |                                                                                                    |  |
|-------------------------------------------------------------------|----------------------------------------------------------------------------------------------------|--|
| Opcija 1                                                          | Opcija 2                                                                                                    |  |
| Objava nije prikladna za javnu objavu. Potrebno ju je nadopuniti. | Objava je prikladna za javnu objavu.                                                                                                    |  |
| UREĐIVANJE OBJAVE                                                 | маромема: Klikom na sljedeći gumb mentoru rada (Marko Čačić) bit će poslana zamolba za javnu<br>objavu, na e-mail adresu: marko.cacic@unin.hr |  |
|                                                                   | POŠALJI ZAMOLBU ZA JAVNU OBJAVU                                                                                                    |  |

Slika 16. Izbornik u postupku donošenja odluke o slanju zamolbe za javnu objavu

h) Po uspješnom slanju zamolbe ispisuje se poruka o uspjehu. Na mentorovu službenu e-mail adresu poslana je poruka sa zamolbom i poveznica na upisani rad. Nakon što mentor pregleda i odobri objavu, rad će biti javno prikazan na početnoj stranici portala (<u>https://portal.unin.hr/</u>).

### 3. Pregled upisanih radova (Moji radovi)

Vlastiti radovi upisani u sustav mogu se pregledati pod stavkom "Moji radovi".

## Radovi studenata Sveučilišta Sjever

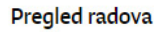

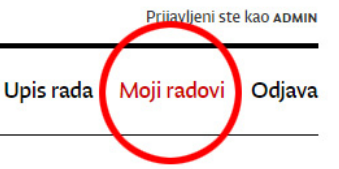

Slika 17. Stavka "Moji radovi" u glavnoj navigacijskoj traci.

Radovi koji su odobreni od strane mentora i trenutno javno prikazani na portalu, označeni su zelenim obrubom. Radovi koji su uspješno upisani, no još nisu odobreni i objavljeni, označeni su crvenim obrubom.

| Atletska izložba                                                           | Detalji i slučajnosti              | Crteži i slike                            |
|----------------------------------------------------------------------------|------------------------------------|-------------------------------------------|
| Ines Čić, Luka Krušec, Mario Matijašić, Nikola Sinković, Saša<br>Pođopović | Sara Jurić                         | Sara Jurić                                |
| kaustuvic                                                                  | коьеди: Uvod u fotografiju i video | коьеди: Crtanje i kompozicija 1           |
| Kolean: Multimetija                                                        | MENTOR: Iva Matija Bitanga         | MENTOR: Winton Afrić                      |
| MENTOR: DUDFAVKO KUNTA                                                     | STATUS OBJAVE: Javno objavljeno    | STATUS OBJAVE: Potrebno odobrenje mentora |
| STATUS OBJAVE: Potrebno odobrenje mentora<br>ZAMOLBA ZA JAVNU OBJAVU       | PREGLED UREĐIVANJE                 | ZAMOLBA ZA JAVNU OBJAVU                   |
|                                                                            | BRISANJE                           | PREGLED UREĐIVANJE                        |
| PREGLED UREÐIVANJE                                                         |                                    | RRIGANIE                                  |
| BRISANJE                                                                   |                                    | DRIJMRYE                                  |
|                                                                            |                                    | L                                         |

Slika 18. Prikaz radova pod stavkom "Moji radovi".

Svaki rad moguće je pregledati, urediti i obrisati. Klikom na crveni gumb "Zamolba za javnu objavu" pristupa se stranici s koje možete mentoru poslati zamolbu za javnu objavu rada.

Osim upisanih radova, nastavnici mogu vidjeti i radove u kojima su navedeni kao mentori.

#### Radovi koje mentoriram

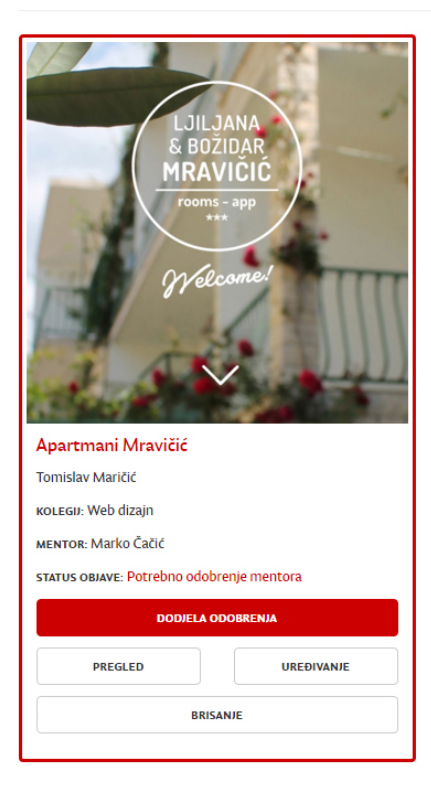

Slika 19. Prikaz rada u kojem ste navedeni kao mentor

### 4. Dodjela odobrenja za javnu objavu (za mentore)

Nakon što student kroz aplikaciju pošalje zamolbu za javnu objavu rada, na službeni e-mail nastavnika (mentora) pristiže poruka čiji je pošiljatelj "Sustav za promociju radova Sveučilišta Sjever". U poruci je navedena poveznica na stranicu gdje možete dodijeliti odobrenje.

|      | Sustav za promociju rado.                                                                                                    | Radovi studenata Sveučilišta Sjever - Zamolba za javnu ob                | <b>javu / br. 375</b> - Poštovani, u sustav za promociju radova |
|------|----------------------------------------------------------------------------------------------------|--------------------------------------------------------------------------|-----------------------------------------------------------------|
| Rado | ovi studenata Sveučilišta Sjever                                                                                                    | - Zamolba za javnu objavu / br. 375 Pristigla pošta x                    | ÷ 🛛                                                             |
| -    | Sustav za promociju radova studenata prima marko.cacic 💌                                                                                                    | Sveučilišta Sjever <portal.no-reply@unin.hr></portal.no-reply@unin.hr>   | 20:08 (prije 51 minute) ☆ 🔹 👻                                   |
|      | Poštovani,                                                                                                    |                                                                          |                                                                 |
|      | u sustav za promociju radova studenata S                                                                                                    | veučilišta Sjever upisana je objava u kojoj ste navedeni kao mentor rada | a.                                                              |
|      | Kako bi objava postala javno vidljiva potrebno je Vaše odobrenje. Stoga, ljubazno Vas molimo da na sljedećoj URL adresi pregledate upisani rad te ga odobrite ili vratite autoru na doradu. |                                                                          | L adresi pregledate upisani rad te ga odobrite ili vratite      |
|      | URL adresa objave: https://portal.unin.hr/p                                                                                                    | ost/review/375/response                                                  |                                                                 |
|      | U sustav se prijavite s Vašim službenim U                                                                                                    | VIN korisničkim podacima.                                                |                                                                 |
|      | S poštovanjem,<br>UNIN Web podrška                                                                                                    |                                                                          |                                                                 |

Slika 20. Prikaz e-mail poruke s poveznicom na stranicu za dodjelu odobrenja za javnu objavu

Klikom na poveznicu navedenu pod "URL adresa objave" otvara se stranica za dodjelu odobrenja za javnu objavu. Nastavnik tu može pregledati upisane podatke i potom odlučiti o javnoj objavi. Ukoliko upisani podaci nisu zadovoljavajući, mentor može samostalno urediti objavu ili poslati email s naputcima za izmjenu studentu koji je rad upisao, na prikazanu e-mail adresu. Ukoliko rad kvalitetom zadovoljava kriterije objave, klikom na gumb "Odobravam javnu objavu" postat će javno vidljiv na početnoj stranici portala, a na e-mail osobe koja ga je upisala poslat će se poruka o odobrenju.

| 2. когак: Odluka o objavi                                                                                         |                                                                                                    |  |  |  |
|----------------------------------------------------------------------------------------------------|----------------------------------------------------------------------------------------------------|--|--|--|
| Opcija 1                                                                                                    | Opcija 2                                                                                                    |  |  |  |
| Objava nije prikladna za javnu objavu. Potrebno ju je nadopuniti.                                                 | Objava je prikladna za javnu objavu.                                                                                                    |  |  |  |
| Naputke za izmjenu objave molimo Vas pošaljite autoru (ADMIN) na sljedeću e-mail adresu:<br>MARKO.CACIC@GMAIL.COM | маромена: Klikom na sljedeči gumb objava će postati javno vidljiva na URL adresi<br>https://portal.unin.hr. Autor objave bit će obaviješten e-mailom. |  |  |  |
| Ukoliko želite, objavu možete i samostalno urediti. UREĐIVANJE OBJAVE                                             | ODOBRAVAM JAVNU OBJAVU                                                                                                    |  |  |  |

Slika 21. Izbornik u postupku donošenja odluke o odobrenju javne objave upisanog rada

### 5. Tehnička podrška

U slučaju tehničkih problema pri radu s web aplikacijom slobodno se obratite administratoru sustava:

Marko Čačić marko.cacic@unin.hr